## Instrukcja aktualizacji oprogramowania wewnętrznego w urządzeniach nawigacyjnym NavRoad X5

**UWAGA!** Przed wykonaniem aktualizacji sprawdź wersję zainstalowaną na urządzeniu w menu "Ustawienia systemowe" -> "O systemie".

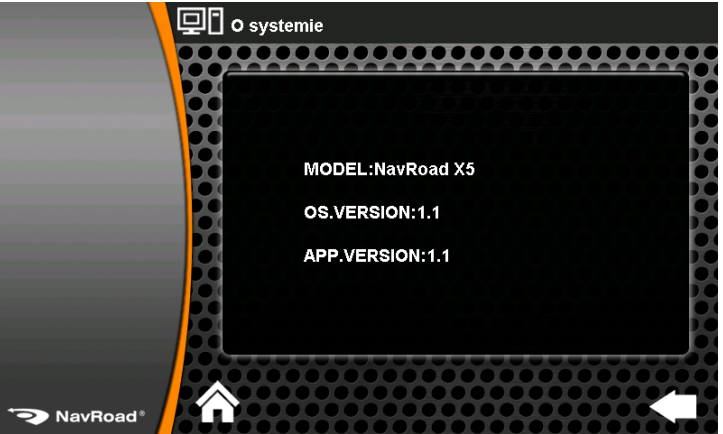

Jeśli Twoja wersja jest taka sama lub wyższa od publikowanej do pobrania nie zaleca się aktualizacji.

**UWAGA!** Prosimy o bardzo uważne, zgodne z instrukcją instalowanie firmware na urządzeniu. Zmianę oprogramowania należy przeprowadzić zgodnie z poniższą instrukcją. Producent nie ponosi odpowiedzialności za uszkodzenia urządzenia zaistniałe w wyniku nieprawidłowej instalacji oprogramowania. Niewłaściwe (niezgodne z instrukcją) instalowanie firmware może spowodować nieodwracalne uszkodzenie urządzenia.

1. Rozpakuj zawartość pobranego pliku.

2. Skopiuj otrzymane pliki (AutoUPD.amp, Avicfg.bin, EBOOT.nb0, IPL, NANDINFO,

**PAIRPAGE, PARTINFO, ROM.bin, RTK.bin, UPD, WinCEApp.img, xip.bin**) na czystą, sformatowaną w trybie pełnym (odznaczona opcja "Szybkie formatowanie" w systemach z rodziny Windows) kartę micro SD.

3. Wyłącz urządzenie i włóż kartę microSD do urządzenia.

4. Podłącz urządzenie do zasilania (ładowarki samochodowej lub sieciowej o prądzie ładowania 1,5A – **nigdy nie podłączaj go na czas aktualizacji do komputera PC)**.

5. Naciśnij fizyczny przycisk **RESET** na obudowie urządzenia. Aktualizacja rozpocznie się samoczynnie i nie wymaga ona interwencji użytkownika.

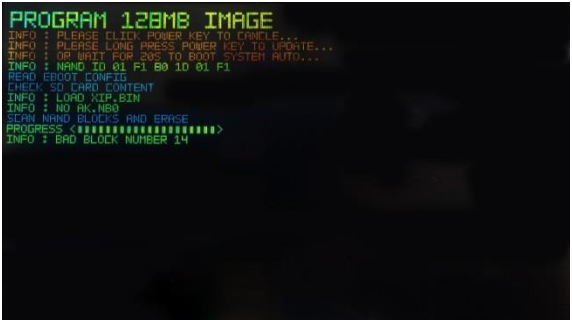

6. Po zakończeniu aktualizacji, urządzenie wymaga kalibracji ekranu dotykowego.

7. Skasuj z karty pliki (AutoUPD.amp, Avicfg.bin, EBOOT.nb0, IPL, NANDINFO, PAIRPAGE, PARTINFO, ROM.bin, RTK.bin, UPD, WinCEApp.img, xip.bin) rozpakowane w punkcie 1.